In diesem Teil der Dokumentation erfahren Sie, wie Sie Ihre (Standard-) Kondition im Lieferanten-Stammblatt hinterlegen können.

## Lernziele

- Sie sind in der Lage:
- eine Rabattstaffel einzupflegen und den Kalkulationsaufschlag festzulegen

## Formular aufrufen

|          | M http://102.160.145.120/com/com5/P       | EMID ATA main France als             | _                                      | a di Sushan                            | - |   |
|----------|-------------------------------------------|--------------------------------------|----------------------------------------|----------------------------------------|---|---|
| MP. Ambi | ente Einrichtung ×                        | ewidata.mainriame.cis                |                                        | • O _ Suchen                           |   |   |
|          | Lieferanten-Stammdat                      | en admin<br>- • • = • > > >          | • 💷 🖦 🖍 🗞 🔍                            | Suchen (Alt+s)                         |   | ^ |
| 5        | Allgemein Information Ban                 | kverbind. u. FiBu Kalkulation        | Prüfung                                |                                        |   |   |
|          | Lieferanten-Nr.                           |                                      | 70127                                  | Standardkondition noch nicht erfasst ! |   |   |
|          | offene Lieferanter<br>Anzahl Positionen 0 | nbestellungenoffene KV mit Positione | n des Lieferantenalle Lieferanten<br>0 | Neuen Auftrag anlegen                  |   |   |
|          | ZR-Nummer                                 |                                      |                                        | Q Z                                    |   |   |
| ſ        | <ul> <li>Anschrift</li> </ul>             |                                      |                                        |                                        |   |   |
|          | Anrede                                    |                                      | 8 - Firma                              | -                                      |   |   |
|          | Name 1                                    |                                      | NW Norbert Wöstmann Designm            | öbel                                   |   |   |
|          | Name 2                                    |                                      | GmbH & Co. KG                          |                                        |   |   |
|          | Name 3                                    |                                      |                                        |                                        |   |   |
|          | Kurzbezeichnung                           |                                      | Wöstmann                               | ত                                      |   |   |
|          | Strasse                                   |                                      | Kolbeplatz 9                           |                                        |   |   |
|          | Postfach                                  |                                      |                                        |                                        |   |   |
|          | PLZ (Strasse)                             | 33330                                | Ortsbezeichnung                        | Gütersloh                              |   |   |
|          | PLZ (Postfach)                            |                                      | Ortsteil                               |                                        |   |   |
|          | Land                                      | Deutschland - DE                     | Gebiet                                 |                                        |   |   |
|          | Briefanrede                               |                                      | Sehr geehrte Damen und Herren          |                                        |   |   |
|          | Erreichbar                                |                                      |                                        |                                        |   |   |
|          | Telefon                                   |                                      | +49 05241-5044130                      | <b>T</b>                               |   |   |
|          | Telefax-Nr.                               |                                      | +49 05241-5044333                      | 2                                      |   | ~ |

Klicken Sie auf den Hyperlink Konditionen.

Ð

## Kondition einpflegen

| http://192.168.145.128/csp/mp6/B ente Einrichtung × | EWIDATA.mainFrame.cls      | _                    | _                       | → C Suchen                    | _          | ם –<br>۸ <del>×</del> A |
|-----------------------------------------------------|----------------------------|----------------------|-------------------------|-------------------------------|------------|-------------------------|
| Lieferantenkondition                                | admin<br>🕂 🍳 🛃 < <         | > >> 📅 🗸             | к.р ек.р                | Suchen (Alt+s)                | <u>q</u>   | MOBELPILOT              |
| Kondition Prüfung                                   |                            |                      |                         |                               |            | 9Y SPRIMAN              |
| Lieferanten-Nr.                                     |                            | 70127 (Wö            | stmann )                |                               | _          |                         |
| Konditionsart                                       |                            |                      |                         | -                             |            |                         |
|                                                     |                            |                      |                         |                               | -          |                         |
| Artikelpreise neu rechnen                           | 0 - nicht rechnen          | Konditions           | pezeichnung             |                               |            |                         |
| Nachlass/Zuschlag                                   |                            |                      |                         |                               | _          |                         |
| Rabatt 1                                            |                            | Rabattbeze           | eichnung                |                               | 1          |                         |
| Rabatt 2                                            |                            | Rabattbeze           | eichnung                |                               |            |                         |
| Rabatt 3                                            |                            | Rabattbeze           | eichnung                |                               |            |                         |
| Rabatt 4                                            |                            | Rabattbeze           | eichnung                |                               | 1          |                         |
| Rabatt 5                                            |                            | Rabattbeze           | eichnung                |                               | 1          |                         |
| Skonto % incl.Sofortbonus                           |                            | Sofortbonu           | s %                     |                               | 1          |                         |
| Skonto Tage                                         |                            | Nettotage            |                         |                               | 1          |                         |
| Zuschlag                                            | Zuschlagart                | 0 - Wert             | nach/vor Skonto         | 0 - nach Skonto               |            |                         |
| Abschlag                                            | Abschlagart                | 0 - Wert             | nach/vor Skonto         | 0 - nach Skonto               |            |                         |
| Bemerkung                                           |                            | Soll-Kalkul          | ation                   |                               |            |                         |
|                                                     |                            |                      |                         |                               |            |                         |
|                                                     |                            | ~                    |                         |                               |            |                         |
|                                                     |                            |                      |                         |                               |            |                         |
| Lieferantenkonditionen                              |                            |                      |                         |                               | _          |                         |
| Konditionaart Dabatt 1 Dabatt 2                     | Dabatt 3 Dabatt 4 Dabatt 5 | Skonto % incl Sofort | honue Skonto Tage Netto | tage Zuschlag Abschlag Soll-K | alkulation |                         |

Klicken Sie auf die Schaltfläche Öffnen Konditionsart.

| ← → M http://192.168.145.128/csp/mp6/F<br>Ambiente Einrichtung × 1 | BEWIDATA.mainFrame.cls     | _                                                              | ✓ C Suchen                           |               | < ם –<br>א ל ל ל −<br>א ל ל |
|--------------------------------------------------------------------|----------------------------|----------------------------------------------------------------|--------------------------------------|---------------|-----------------------------|
| Lieferantenkondition                                               | admin                      |                                                                | Suchen (Alt+s)                       | <b>Q</b>      | ND                          |
| Kondition • Prijung                                                | 수 🍳 ᡖ « < 💈                | > >> 🚮 VK-P EK-P                                               | •                                    |               | MÖBELPILOT                  |
| Lieferanten-Nr.                                                    |                            | 70127 (Wöstmann )                                              |                                      | _             |                             |
| Konditionsart                                                      |                            |                                                                |                                      |               |                             |
|                                                                    |                            | 0 - ohne Kondition<br>1 - Lieferantenkondition                 |                                      |               |                             |
| Artikelpreise neu rechnen                                          | 0 - nicht rechnen          | F - freie Lieferantensonderkondit<br>HSK - Haussonderkondition | ion<br>on<br>n                       |               |                             |
| Nachlass/Zuschlag                                                  |                            |                                                                |                                      |               |                             |
| Rabatt 1                                                           |                            | Rabattbezeichnung                                              |                                      |               |                             |
| Rabatt 2                                                           |                            | Rabattbezeichnung                                              |                                      |               |                             |
| Rabatt 3                                                           |                            | Rabattbezeichnung                                              |                                      |               |                             |
| Rabatt 4                                                           |                            | Rabattbezeichnung                                              |                                      |               |                             |
| Rabatt 5                                                           |                            | Rabattbezeichnung                                              |                                      |               |                             |
| Skonto % incl.Sofortbonus                                          |                            | Sofortbonus %                                                  |                                      |               |                             |
| Skonto Tage                                                        |                            | Nettotage                                                      |                                      |               |                             |
| Zuschlag                                                           | Zuschlagart                | 0 - Wert anach/vo                                              | r Skonto 0 - nach Skonto             |               |                             |
| Abschlag                                                           | Abschlagart                | 0 - Wert ach/vo                                                | r Skonto 0 - nach Skonto 🔤           |               |                             |
| Bemerkung                                                          |                            | Soll-Kalkulation                                               |                                      |               |                             |
| Lieferantenkonditionen     Konditionsart Rabatt 1 Rabatt 2         | Rabatt 3 Rabatt 4 Rabatt 5 | Skonto % incl.Sofortbonus Skonto                               | Fage Nettotage Zuschlag Abschlag Sol | I-Kalkulation |                             |

Wählen Sie jetzt das Konditionskennzeichen aus, dem Sie die Rabattstaffel zuweisen wollen. Sie sollten mindestens zum Standard-konditionskennzeichen eine Rabattstaffel hinterlegen.

Klicken Sie auf den Listeneintrag 1 - Lieferantenkondition.

| Ambiente Einrichtung ×                                 | WIDATA.mainFrame.cls           | _                                         | ← Ĉ Suchen                         | =        | × ロ –<br>¢ ★ † جم       |
|--------------------------------------------------------|--------------------------------|-------------------------------------------|------------------------------------|----------|-------------------------|
| Lieferantenkondition                                   | dmin                           |                                           | Suchen (Alt+s)                     | <b>Q</b> |                         |
| ✓ □ ♥ 前 ? <                                            | - ِ @ 📥 « < >                  | » 🛅 VK-P EK-P 📄                           |                                    |          | HÓBELPILOT<br>BY SPRIMA |
| Kondition * Prüfung                                    |                                |                                           |                                    |          |                         |
| Lieferanten-Nr.                                        |                                | 70127 (Wöstmann )                         |                                    |          |                         |
| Konditionsart                                          |                                | 1 - Lieferantenkondition                  | -                                  |          |                         |
|                                                        |                                |                                           |                                    |          |                         |
| Artikelpreise neu rechnen                              | 0 - nicht rechnen              | Konditionsbezeichnung                     |                                    |          |                         |
| Nachlass/Zuschlag                                      |                                |                                           |                                    |          |                         |
| Rabatt 1                                               |                                | Rabattbezeichnung                         |                                    |          |                         |
| Rabatt 2                                               |                                | Rabattbezeichnung                         |                                    |          |                         |
| Rabatt 3                                               |                                | Rabattbezeichnung                         |                                    |          |                         |
| Rabatt 4                                               |                                | Rabattbezeichnung                         |                                    |          |                         |
| Rabatt 5                                               |                                | Rabattbezeichnung                         |                                    |          |                         |
| Skonto % incl.Sofortbonus                              |                                | Sofortbonus %                             |                                    |          |                         |
| Skonto Tage                                            |                                | Nettotage                                 |                                    |          |                         |
| Zuschlag                                               | Zuschlagart                    | 0 - Wert anach/vor Skonto                 | 0 - nach Skonto 🔽                  |          |                         |
| Abschlag                                               | Abschlagart                    | 0 - Wert anach/vor Skonto                 | 0 - nach Skonto 🔽                  |          |                         |
| Bemerkung                                              |                                | Soll-Kalkulation                          |                                    |          |                         |
| Lieferantenkonditionen Konditionsart Rabatt 1 Rabatt 2 | Rabatt 3 Rabatt 4 Rabatt 5 Sko | onto % incl.Sofortbonus Skonto Tage Netti | otage Zuschlag Abschlag Soll-Kalku | lation   |                         |

Klicken Sie auf das Eingabefeld Rabatt 1.

|         | MP http://102 158 145 128/csp/mp6/RF | FWIDATA mainFrame.cls                   |                                       | * C Suchen                         | 0                       | - □ × |
|---------|--------------------------------------|-----------------------------------------|---------------------------------------|------------------------------------|-------------------------|-------|
| MP. Amb | iente Einrichtung ×                  |                                         | _                                     | Jucicia                            | ~                       |       |
|         | Lieferantenkondition a               | dmin                                    |                                       | Suchen (Alt+s)                     |                         | ^     |
|         | ✓ □ ♥ 前 ? <                          | - <b>. @ =</b> « < > >                  | > 🚮 VK-P EK-P 📬                       |                                    | MÖBELPILOT<br>974440004 |       |
|         | Kondition * Prüfung                  |                                         |                                       |                                    |                         |       |
|         | Lieferanten-Nr.                      |                                         | 70127 (Wöstmann )                     |                                    |                         |       |
|         | Konditionsart                        |                                         | 1 - Lieferantenkondition              |                                    |                         |       |
|         | •                                    |                                         |                                       |                                    |                         |       |
|         | Artikelpreise neu rechnen            | 0 - nicht rechnen                       | Konditionsbezeichnung                 |                                    |                         |       |
| 2       | Nachlass/Zuschlag                    |                                         |                                       |                                    |                         |       |
|         | Rabatt 1                             |                                         | Rabattbezeichnung                     |                                    |                         |       |
|         | Rabatt 2                             |                                         | Rabattbezeichnung                     |                                    |                         |       |
|         | Rabatt 3                             |                                         | Rabattbezeichnung                     |                                    |                         |       |
|         | Rabatt 4                             |                                         | Rabattbezeichnung                     |                                    |                         |       |
|         | Rabatt 5                             |                                         | Rabattbezeichnung                     |                                    |                         |       |
|         | Skonto % incl.Sofortbonus            |                                         | Sofortbonus %                         |                                    |                         |       |
|         | Skonto Tage                          |                                         | Nettotage                             |                                    |                         |       |
|         | Zuschlag                             | Zuschlagart 0                           | - Wert 📃 nach/vor Skonto              | 0 - nach Skonto                    |                         |       |
|         | Abschlag                             | Abschlagart 0                           | - Wert 🛛 🔄 nach/vor Skonto            | 0 - nach Skonto                    |                         |       |
|         | Bemerkung                            | , I I I I I I I I I I I I I I I I I I I | Soll-Kalkulation                      |                                    |                         |       |
|         |                                      |                                         |                                       |                                    |                         |       |
|         |                                      | ~                                       |                                       |                                    |                         |       |
|         |                                      |                                         |                                       |                                    |                         |       |
|         | Lieferantenkonditionen               |                                         |                                       |                                    |                         |       |
|         | Konditionsart Rabatt 1 Rabatt 2      | Rabatt 3 Rabatt 4 Rabatt 5 Skonto       | % incl. Sofortbonus Skonto Tage Netto | otage Zuschlag Abschlag Soll-Kalku | lation                  | ~     |
|         |                                      |                                         |                                       |                                    |                         |       |

Geben Sie 15 im Feld Rabatt 1 ein.

Seite 4 von 10

| → M. http://192.168.145.128/csp/mp6/B<br>biente Einrichtung × | EWIDATA.mainFrame.cls          |                    | _                        | + C Suchen                     |          | – □<br>• ★ ↑ |
|---------------------------------------------------------------|--------------------------------|--------------------|--------------------------|--------------------------------|----------|--------------|
| Lieferantenkondition                                          | ıdmin                          |                    |                          | Suchen (Alt+s)                 | <b>Q</b> | MD           |
| ▼ ■ ♥ 前 ? <                                                   | ÷, Q ≣ ≪ < >                   | >> 📅 🔽             | (-P EK-P                 |                                |          |              |
| Kondition * Prüfung                                           |                                |                    |                          |                                | -        |              |
| Lieferanten-Nr.                                               |                                | 70127 (Wö          | stmann )                 |                                |          |              |
| Konditionsart                                                 |                                | 1 - Lieferan       | tenkondition             |                                |          |              |
| Artikelpreise neu rechnen<br>Nachlass/Zuschlag                | 0 - nicht rechnen              | Conditions:        | ezeichnung               |                                |          |              |
| Rabatt 1                                                      | 15                             | X Pabattheze       | ichnung                  |                                |          |              |
| Rabatt 2                                                      |                                | Rabattbeze         | ichnung                  |                                |          |              |
| Rabatt 3                                                      |                                | Rabattbeze         | ichnung                  |                                |          |              |
| Rabatt 4                                                      |                                | Rabattbeze         | ichnung                  |                                |          |              |
| Rabatt 5                                                      |                                | Rabattbeze         | ichnung                  |                                |          |              |
| Skonto % incl.Sofortbonus                                     |                                | Sofortbonu         | s %                      |                                |          |              |
| Skonto Tage                                                   |                                | Nettotage          |                          |                                |          |              |
| Zuschlag                                                      | Zuschlagart                    | 0 - Wert           | nach/vor Skonto          | 0 - nach Skonto                |          |              |
| Abschlag                                                      | Abschlagart                    | 0 - Wert           | nach/vor Skonto          | 0 - nach Skonto 🔤              |          |              |
| Bemerkung                                                     |                                | Soll-Kalkula       | tion                     |                                |          |              |
| Lieferantenkonditionen     Konditionsart Rabatt 1 Rabatt 2    | Rabatt 3 Rabatt 4 Rabatt 5 Sko | nto % incl.Sofortt | ionus Skonto Tage Nettol | age Zuschlag Abschlag Soll-Kal | kulation |              |

Klicken Sie auf das Eingabefeld Rabattbezeichnung.

| Lieferantenkondition definition     Image: Contract of the second definition     Image: Contract of the second definition     Image: Contract of                                                                                                    | ente Einrichtung 🛛 🗙 🗋                                                                                                    |                                        |                          |                     |          |                        |
|----------------------------------------------------------------------------------------------------|----------------------------------------------------------------------------------------------------|----------------------------------------|--------------------------|---------------------|----------|------------------------|
| Image: Control of the second second seco | ieferantenkondition                                                                                                    | admin                                  |                          | Suchen (Alt+s)      | <b>Q</b> | MD                     |
| Kondition* Pridung     Lieferanten.Nr.   Konditionsart     1 - Lieferantenkondition     Artikelpreise neu rechnen     0 - nicht rechnen     Konditionsbezeichnung     Rabatt 1   15   Rabattbezeichnung     Rabatt 2   Rabatt 3   Rabatt 4   Rabattbezeichnung   Rabatt 5   Skonto %incl.Stoortbonus   Skonto %incl.Stoortbonus   Skonto Tage   Zuschlag   Zuschlag   Luschlagart   0 - wert   nach/vor Skonto   0 - nach Skonto ©                                                                                                    | ✓ ■  ■  ■  ■  ■  ■  ■  ■  ■  ■  ■  ■  ■  ■  ■  ■  ■  ■  ■  ■  ■  ■  ■  ■  ■  ■  ■  ■  ■  ■  ■  ■  ■  ■  ■  ■  ■  ■  ■  ■  ■  ■  ■  ■  ■  ■  ■  ■  ■  ■  ■  ■  ■  ■  ■  ■  ■  ■  ■  ■  ■  ■  ■  ■  ■  ■  ■  ■  ■  ■  ■  ■  ■  ■  ■  ■  ■  ■  ■  ■  ■  ■  ■  ■  ■  ■  ■  ■  ■  ■  ■  ■  ■  ■  ■  ■  ■  ■  ■  ■  ■  ■  ■  ■  ■  ■  ■  ■  ■  ■  ■  ■  ■  ■  ■  ■  ■  ■  ■  ■  ■  ■  ■  ■  ■  ■  ■  ■  ■  ■  ■  ■  ■  ■  ■  ■  ■  ■  ■  ■  ■  ■  ■  ■  ■  ■  ■  ■  ■  ■  ■  ■  ■  ■  ■  ■  ■  ■  ■  ■  ■  ■  ■  ■  ■  ■  ■  ■  ■  ■  ■  ■  ■  ■  ■  ■  ■  ■  ■  ■  ■  ■  ■  ■  ■  ■  ■  ■  ■  ■  ■  ■  ■  ■  ■  ■  ■  ■  ■  ■  ■  ■  ■  ■ | ÷• • • • • • • • • • • • • • • • • • • | » 🚮 VK-Р ЕК-Р 📫          |                     |          | MÖBELPILOT<br>PERMININ |
| Lieferanten.Nr. 70127 (Wöstman )   Konditionsart 1 - Lieferantenkondition     Artikelpreise neu rechnen 0 - nicht rechnen   Nachlass/Zuschlag   Rabatt 1   Rabatt 2   Rabatt 3   Rabatt 4   Rabatt 5   Skonto Yun Chorubau   Skonto Yun Chorubau   Zuschlagat   O-Wert   Nettotage   D- nach Skonto   Bemerkung                                                                                                    | Kondition * Prüfung                                                                                                    |                                        |                          |                     |          |                        |
| Konditionsart     Artikelpreise neu rechnen     0 - nicht rechnen     Image: Constraint of the constraint of the const                                                                                  | Lieferanten-Nr.                                                                                                    |                                        | 70127 (Wöstmann )        |                     |          |                        |
| Artikelpreise neu rechnen 0 - nicht rechnen     Nachlass/Zuschlag     Rabatt 1   15   Rabattbezeichnung   Rabatt 2   Rabatt 3   Rabatt 4   Rabattbezeichnung   Rabatt 5   Skonto % incl.Sofortbonus   Skonto % incl.Sofortbonus   Skonto Tage   Zuschlagat   O - Wert   Rabatt 0 - Nettotage   Skonto % incl.Sofortbonus   Skonto Tage   D - Nettotage   Zuschlag   O - Wert   Rabattbezeichnung   Stoll-Kalkulation                                                                                                    | Konditionsart                                                                                                    |                                        | 1 - Lieferantenkondition |                     | 1        |                        |
| Artikelpreise neu rechnen     Nachlass/Zuschlag     Rabatt 1   1   15   Rabattbezeichnung   Rabatt 2   Rabatt 3   Rabatt 4   Rabattbezeichnung   Rabatt 5   Skonto % incl. Sofortbonus   Skonto % incl. Sofortbonus   Skonto % incl. Sofortbonus   Skonto % incl. Sofortbonus   Skonto % incl. Sofortbonus   Skonto % incl. Sofortbonus   Skonto Tage   Zuschlagatt   0 - Wert   Nettotage   O - Wert   Nach/vor Skonto   0 - nach Skonto   Bemerkung                                                                                                    | •                                                                                                    |                                        |                          |                     | _        |                        |
| Nachlass/Zuschlag         Rabatt 1       15       Rabattbezeichnung         Rabatt 2       Rabattbezeichnung       Image: Comparison of the comparison of the compa                                                                                                    | Artikelpreise neu rechnen                                                                                                    | 0 - nicht rechnen                      | Konditionsbezeichnung    |                     | 1        |                        |
| Rabatt 1     15     Rabattbezeichnung       Rabatt 2     Rabattbezeichnung       Rabatt 3     Rabattbezeichnung       Rabatt 4     Rabattbezeichnung       Rabatt 5     Rabattbezeichnung       Skonto % incl.Sofortbonus     Sofortbonus %       Skonto Tage     Nettotage       Zuschlagat     0 - Wert     nach/vor Skonto       Bemerkung     Soll-Kalkulation                                                                                                    | Nachlass/Zuschlag                                                                                                    |                                        |                          |                     | _        |                        |
| Rabatt 2     Rabattbezeichnung       Rabatt 3     Rabattbezeichnung       Rabatt 4     Rabattbezeichnung       Rabatt 5     Rabattbezeichnung       Rabatt 5     Rabattbezeichnung       Skonto % incl Sofortbonus     Sofortbonus %       Skonto Tage     Nettotage       Zuschlagatt     0 - Wert     nach/vor Skonto       Bemerkung     Soll-Kalkulation     0 - nach Skonto                                                                                                    | Rabatt 1                                                                                                    |                                        | 15 Rabattbezeichnung     |                     | 1        |                        |
| Rabatt 3     Rabattbezeichnung       Rabatt 4     Rabattbezeichnung       Rabatt 5     Rabattbezeichnung       Skonto % incl Sofortbonus     Sofortbonus %       Skonto Tage     Nettotage       Zuschlag     Zuschlagart     0 - Wert       Abschlagart     0 - Wert     nach/vor Skonto       Bemerkung     Soll-Kalkulation     0 - nach Skonto                                                                                                    | Rabatt 2                                                                                                    |                                        | Rabattbezeichnung        |                     |          |                        |
| Rabatt 4     Rabattbezeichnung       Rabatt 5     Rabattbezeichnung       Skonto % incl.Sofortbonus     Sofortbonus %       Skonto Tage     Nettotage       Zuschlagat     0 - Wert ran ach/vor Skonto       Abschlag     Abschlagatt       Bemerkung     Soll-Kalkulation                                                                                                    | Rabatt 3                                                                                                    |                                        | Rabattbezeichnung        |                     | ]        |                        |
| Rabatt 5     Rabattbezeichnung       Skonto % incl.Sofortbonus     Sofortbonus %       Skonto Tage     Nettotage       Zuschlag     Zuschlagart     0 - Wert in nach/vor Skonto       Abschlag     Abschlagart     0 - Wert in nach/vor Skonto       Bemerkung     Soll-Kalkulation                                                                                                    | Rabatt 4                                                                                                    |                                        | Rabattbezeichnung        |                     | ]        |                        |
| Skonto % incl. Sofortbonus     Sofortbonus %       Skonto Tage     Nettotage       Zuschlag     Zuschlagart     0 - Wert in nach/vor Skonto       Abschlag     Abschlagart     0 - Wert in nach/vor Skonto       Bemerkung     Soll-Kalkulation                                                                                                    | Rabatt 5                                                                                                    |                                        | Rabattbezeichnung        |                     | ]        |                        |
| Skonto Tage     Nettotage       Zuschlag     Zuschlagart     0 - Wert       Abschlag     Abschlagart     0 - Wert       Bemerkung     Soll-Kalkulation                                                                                                    | Skonto % incl.Sofortbonus                                                                                                    |                                        | Sofortbonus %            |                     | ]        |                        |
| Zuschlagat     0 - Wert     nach/vor Skonto     0 - nach Skonto       Abschlagat     0 - Wert     nach/vor Skonto     0 - nach Skonto       Bemerkung     Soll-Kalkulation     Soll-Kalkulation                                                                                                    | Skonto Tage                                                                                                    |                                        | Nettotage                |                     | ]        |                        |
| Abschlagart 0 - Wert anach/vor Skonto 0 - nach Skonto<br>Bemerkung                                                                                                    | Zuschlag                                                                                                    | Zuschlagart                            | 0 - Wert anach/vor Skont | 0 0 - nach Skonto   |          |                        |
| Bemerkung Soll-Kalkulation                                                                                                    | Abschlag                                                                                                    | Abschlagart                            | 0 - Wert ach/vor Skont   | o 0 - nach Skonto 🔽 |          |                        |
|                                                                                                    | Bemerkung                                                                                                    |                                        | Soll-Kalkulation         |                     | 1        |                        |
|                                                                                                    |                                                                                                    |                                        | ~                        |                     |          |                        |
| Lieferantenkonditionen                                                                                                    | Lieferantenkonditionen                                                                                                    |                                        |                          |                     | -        |                        |

Geben Sie Sortimentsrabatt im Feld Rabattbezeichnung ein.

Ð

Die Eingabe einer Rabattbezeichnung ist optional.

| Http://192.168.145.128/csp/mp6/B biente Einrichtung ×      | WIDATA.mainFrame.cls         |                                         | → C Suchen                            | _      | – □<br>۶★ A +3         |
|------------------------------------------------------------|------------------------------|-----------------------------------------|---------------------------------------|--------|------------------------|
| Lieferantenkondition                                       | dmin                         |                                         | Suchen (Alt+s)                        | 9      | MD                     |
| ▼ ■ ♥ 前 ? <                                                | -                            | » 🚮 VK-P EK-P 👔                         |                                       |        | MÖBELPILOT<br>Prævilos |
| Kondition * Prüfung                                        |                              |                                         |                                       |        |                        |
| Lieferanten-Nr.                                            |                              | 70127 (Wöstmann )                       |                                       |        |                        |
| Konditionsart                                              |                              | 1 - Lieferantenkondition                | · · · · · · · · · · · · · · · · · · · |        |                        |
| Artikelpreise neu rechnen Nachlass/Zuschlag                | 0 - nicht rechnen            | Konditionsbezeichnung                   |                                       |        |                        |
| Rabatt 1                                                   |                              | 15 Rabattbezeichnung                    | Sortimentsrabatt ×                    |        |                        |
| Rabatt 2                                                   |                              | Rabattbezeichnung                       |                                       |        |                        |
| Rabatt 3                                                   |                              | Rabattbezeichnung                       |                                       |        |                        |
| Rabatt 4                                                   |                              | Rabattbezeichnung                       |                                       |        |                        |
| Rabatt 5                                                   |                              | Rabattbezeichnung                       |                                       |        |                        |
| Skonto % incl.Sofortbonus                                  |                              | Sofortbonus %                           |                                       |        |                        |
| Skonto Tage                                                |                              | Nettotage                               |                                       |        |                        |
| Zuschlag                                                   | Zuschlagart                  | 0 - Wert nach/vor Skonto                | 0 - nach Skonto 🔽                     |        |                        |
| Abschlag                                                   | Abschlagart                  | 0 - Wert nach/vor Skonto                | 0 - nach Skonto 🔽                     |        |                        |
| Bemerkung                                                  |                              | Soll-Kalkulation                        |                                       |        |                        |
| Lieferantenkonditionen     Konditionsart Rabatt 1 Rabatt 2 | Rabatt 3 Rabatt 4 Rabatt 5 S | konto % incl.Sofortbonus Skonto Tage Ne | ttotage Zuschlag Abschlag Soll-Kalkı  | lation |                        |

Klicken Sie auf das Eingabefeld Skonto % incl.Sofortbonus.

| ente Einrichtung × 🔯      |                   |                          |                         |          |                               |
|---------------------------|-------------------|--------------------------|-------------------------|----------|-------------------------------|
| ieferantenkondition       | admin             |                          | Suchen (Alt+s)          | <b>Q</b> |                               |
| ✓ ■ 💱 🗊 ? ·               | ← ฺ ଵ ฺ ➡ ≪ <     | > >> 🛅 VK-P EK-P         |                         |          | MÖBELPILOT<br>st stretisution |
| Kondition * Prüfung       |                   | 70407 (1997)             |                         | -        |                               |
| Lieferanten-Nr.           |                   | /012/ (Wostmann )        |                         |          |                               |
| Konditionsart             |                   | 1 - Lieferantenkondition |                         |          |                               |
|                           |                   |                          |                         | -        |                               |
| Artikelpreise neu rechnen | 0 - nicht rechnen | Konditionsbezeichnung    |                         |          |                               |
| Nachlass/Zuschlag         |                   |                          |                         | -        |                               |
| Rabatt 1                  |                   | 15 Rabattbezeichnung     | Sortimentsrabatt        |          |                               |
| Rabatt 2                  |                   | Rabattbezeichnung        |                         | 1        |                               |
| Rabatt 3                  |                   | Rabattbezeichnung        |                         | 7        |                               |
| Rabatt 4                  |                   | Rabattbezeichnung        |                         | 1        |                               |
| Rabatt 5                  |                   | Rabattbezeichnung        |                         |          |                               |
| Skonto % incl.Sofortbonus |                   | Sofortbonus %            |                         |          |                               |
| Skonto Tage               |                   | Nettotage                |                         |          |                               |
| Zuschlag                  | Zuschlagart       | 0 - Wert ach/vor S       | konto 0 - nach Skonto 🔽 |          |                               |
| Abschlag                  | Abschlagart       | 0 - Wert 📃 nach/vor S    | konto 0 - nach Skonto 🔽 |          |                               |
| Bemerkung                 |                   | Soll-Kalkulation         |                         |          |                               |
|                           |                   | ~                        |                         |          |                               |
|                           |                   |                          |                         | -        |                               |

Geben Sie 5 im Feld Skonto % incl.Sofortbonus ein.

| →) 🔐 http://192.168.145.128/csp/mp6/l<br>piente Einrichtung × 📑 | BEWIDATA.mainFrame.cls         |                                        | → C Suchen                           | _       | □ –<br>•★ ↑ <mark>- 2</mark> |
|-----------------------------------------------------------------|--------------------------------|----------------------------------------|--------------------------------------|---------|------------------------------|
| Lieferantenkondition                                            | admin                          |                                        | Suchen (Alt+s)                       | হ       | MD                           |
| V ? 🗎 🚺 🗊 ? •                                                   | ← ฺ @ ≛ ≪ < >                  | >> 🚮 VK-P EK-P 🚹                       |                                      |         | MÖBELPILOT<br>HV APRIMA      |
| Kondition Prutung                                               |                                | 70407 (18)********                     |                                      |         |                              |
| Lieferanten-Nr.                                                 |                                | /012/ (Wostmann )                      |                                      |         |                              |
| Konditionsart                                                   |                                | 1 - Lieferantenkondition               |                                      |         |                              |
| Artikelpreise neu rechnen Nachlass/Zuschlag                     | 0 - nicht rechnen              | Konditionsbezeichnung                  |                                      |         |                              |
| Rabatt 1                                                        | 1                              | 5 Rabattbezeichnung                    | Sortimentsrabatt                     |         |                              |
| Rabatt 2                                                        |                                | Rabattbezeichnung                      |                                      |         |                              |
| Rabatt 3                                                        |                                | Rabattbezeichnung                      |                                      |         |                              |
| Rabatt 4                                                        |                                | Rabattbezeichnung                      |                                      |         |                              |
| Rabatt 5                                                        |                                | Rabattbezeichnung                      |                                      |         |                              |
| Skonto % incl.Sofortbonus                                       | 5 :                            | < Sofortbonus %                        |                                      |         |                              |
| Skonto Tage                                                     |                                | Nettotage                              |                                      |         |                              |
| Zuschlag                                                        | Zuschlagart                    | 0 - Wert 📃 nach/vor Skonto             | 0 - nach Skonto                      |         |                              |
| Abschlag                                                        | Abschlagart                    | 0 - Wert anach/vor Skonto              | 0 - nach Skonto                      |         |                              |
| Bemerkung                                                       |                                | Soll-Kalkulation                       |                                      |         |                              |
| Lieferantenkonditionen<br>Konditionsart Rabatt 1 Rabatt 2       | Rabatt 3 Rabatt 4 Rabatt 5 Sko | nto % incl.Sofortbonus Skonto Tage Net | ttotage Zuschlag Abschlag Soll-Kalkı | ulation |                              |

Klicken Sie auf das Eingabefeld Skonto Tage.

| http://192.168.145.128/csp/mp biente Einrichtung ×                                                                                                    | 5/BEWIDATA.mainFrame.cls |                          | ✓ C Suchen                                                                                                    | _ | <del>ب 1</del> - ۹      | * ¤ |
|----------------------------------------------------------------------------------------------------|--------------------------|--------------------------|----------------------------------------------------------------------------------------------------|---|-------------------------|-----|
| Metericitum Metericitum Metericit |                          | Suchen (Alt+s)           | Q                                                                                                    |   |                         |     |
| Vondige * Diffug                                                                                                    | ← Q 📑 « < >              | » <u>)</u> vkp ekp 👔     |                                                                                                    |   | MOBELPILOT<br>PERMININA |     |
| Lieferanten-Nr                                                                                                    |                          | 70127 (Wöstmann )        |                                                                                                    | - |                         |     |
| Konditionsart                                                                                                    |                          | 1 - Lieferantenkondition |                                                                                                    |   |                         |     |
| Artikelpreise neu rechnen                                                                                                    | 0 - nicht rechnen        | G Konditionsbezeichnung  |                                                                                                    |   |                         |     |
| Nachlass/Zuschlag                                                                                                    |                          | _                        | • C       Suchen       P • *         Suchen (Alt+s)       •         • C       Suchen (Alt+s)         • D       • *         • O       Suchen (Alt+s)         • O       Suchen (Alt+s)         • O       Suchen (Alt+s)         • O       Suchen (Alt+s)         • O       Suchen (Alt+s)         • O       • O         • O       • O         • O       • O         • O       • O         • O       • O         • O       • O         • O       • O         • O       • O         • O       • O         • O       • O |   |                         |     |
| Rabatt 1                                                                                                    |                          | 15 Rabattbezeichnung     | Sortimentsrabatt                                                                                                    |   |                         |     |
| Rabatt 2                                                                                                    |                          | Rabattbezeichnung        |                                                                                                    |   |                         |     |
| Rabatt 3                                                                                                    |                          | Rabattbezeichnung        |                                                                                                    |   |                         |     |
| Rabatt 4                                                                                                    |                          | Rabattbezeichnung        |                                                                                                    |   |                         |     |
| Rabatt 5                                                                                                    |                          | Rabattbezeichnung        |                                                                                                    |   |                         |     |
| Skonto % incl.Sofortbonus                                                                                                    | 5                        | ,00 Sofortbonus %        |                                                                                                    |   |                         |     |
| Skonto Tage                                                                                                    |                          | Nettotage                |                                                                                                    |   |                         |     |
| Zuschlag                                                                                                    | Zuschlagart              | 0 - Wert nach/vor Skonto | 0 - nach Skonto                                                                                                    |   |                         |     |
| Abschlag                                                                                                    | Abschlagart              | 0 - Wert nach/vor Skonto | 0 - nach Skonto                                                                                                    |   |                         |     |
| Bemerkung                                                                                                    |                          | Soll-Kalkulation         |                                                                                                    |   |                         |     |
|                                                                                                    |                          | ~                        |                                                                                                    |   |                         |     |
| Lieferantenkonditionen                                                                                                    |                          |                          |                                                                                                    |   |                         |     |
|                                                                                                    |                          |                          |                                                                                                    |   |                         |     |

Geben Sie 10 im Feld Skonto Tage ein.

| Image: http://192.168.145.128/csp/mp6/Bi biente Einrichtung × | WIDATA.mainFrame.cls              |                                    | - C Suchen                         | _        | - □<br>≯★ A → Q          |
|---------------------------------------------------------------|-----------------------------------|------------------------------------|------------------------------------|----------|--------------------------|
| Lieferantenkondition                                          | dmin                              |                                    | Suchen (Alt+s)                     | <b>Q</b> | MP                       |
| ▼ ■ ♥ 前 ? <                                                   | - ָ 🍳 📥 « < > >                   | > <u>ត</u> VK-P EK-P 👔             |                                    |          | MOBELPILOT<br>97 Members |
| Kondition Prüfung                                             |                                   | 70127 (Wästmann )                  |                                    |          |                          |
| Lieferanten-Nr.                                               |                                   | /012/ (wostmann )                  |                                    |          |                          |
| Konditionsart                                                 |                                   | 1 - Lieferantenkondition           |                                    |          |                          |
| Artikelpreise neu rechnen                                     | 0 - nicht rechnen                 | Konditionsbezeichnung              |                                    |          |                          |
| Rabatt 1                                                      | 15                                | Rabattbezeichnung                  | Sortimentsrabatt                   |          |                          |
| Rabatt 2                                                      |                                   | Rabattbezeichnung                  |                                    |          |                          |
| Rabatt 3                                                      |                                   | Rabattbezeichnung                  |                                    |          |                          |
| Rabatt 4                                                      |                                   | Rabattbezeichnung                  |                                    |          |                          |
| Rabatt 5                                                      |                                   | Rabattbezeichnung                  |                                    |          |                          |
| Skonto % incl.Sofortbonus                                     | 5,00                              | Sofortbonus %                      |                                    |          |                          |
| Skonto Tage                                                   | 10 ×                              | Nettotage                          |                                    |          |                          |
| Zuschlag                                                      | Zuschlagart 0                     | Wert ach/vor Skonto                | 0 - nach Skonto                    |          |                          |
| Abschlag                                                      | Abschlagart 0                     | - Wert an ach/vor Skonto           | 0 - nach Skonto                    |          |                          |
| Bemerkung                                                     | ~                                 | Soll-Kalkulation                   |                                    |          |                          |
| Lieferantenkonditionen     Konditionsart Rabatt 1 Rabatt 2    | Rabatt 3 Rabatt 4 Rabatt 5 Skonto | % incl.Sofortbonus Skonto Tage Net | totage Zuschlag Abschlag Soll-Kalk | Ilation  |                          |

Klicken Sie auf das Eingabefeld Nettotage.

| ← → M http://192. | 168.145.128/csp/mp6/l | BEWIDATA.mainFrame.cls     |                                       | → C Suchen                            | _           | → □ ×<br><u>♀</u> ☆ ★ ☆ ❷ |
|-------------------|-----------------------|----------------------------|---------------------------------------|---------------------------------------|-------------|---------------------------|
| Lieferante        |                       |                            |                                       | Suchen (Alt+s)                        |             | <b>V</b> P                |
|                   | 🧊 î ? ·               | ← ฺ @ ≛ ≪ <                | > >> 🛅 VK-Р ЕК-Р                      | •                                     | мс          | BELPILOT<br>BY MENIDUA    |
| Kondition *       | Prüfung               |                            |                                       |                                       |             |                           |
| Lieferanten-l     | <u>lr.</u>            |                            | 70127 (Wöstmann )                     |                                       |             |                           |
| Konditionsa       | ţ                     |                            | 1 - Lieferantenkondition              |                                       |             |                           |
|                   |                       |                            |                                       |                                       |             |                           |
| Artikelpreise r   | ieu rechnen           | 0 - nicht rechnen          | Konditionsbezeichnung                 |                                       |             |                           |
| Nachla            | s/Zuschlag            |                            |                                       |                                       | -           |                           |
| Rabatt 1          |                       |                            | 15 Rabattbezeichnung                  | Sortimentsrabatt                      |             |                           |
| Rabatt 2          |                       |                            | Rabattbezeichnung                     |                                       | 1           |                           |
| Rabatt 3          |                       |                            | Rabattbezeichnung                     |                                       |             |                           |
| Rabatt 4          |                       |                            | Rabattbezeichnung                     |                                       |             |                           |
| Rabatt 5          |                       |                            | Rabattbezeichnung                     |                                       |             |                           |
| Skonto % incl     | Sofortbonus           |                            | 5,00 Sofortbonus %                    |                                       |             |                           |
| Skonto Tage       |                       |                            | 10 Nettotage                          |                                       | 1           |                           |
| Zuschlag          |                       | Zuschlagart                | 0 - Wert anach/vor S                  | skonto 0 - nach Skonto 🔽              |             |                           |
| Abschlag          |                       | Abschlagart                | 0 - Wert ach/vor S                    | Skonto 0 - nach Skonto 🔽              |             |                           |
| Bemerkung         |                       |                            | Soll-Kalkulation                      |                                       |             |                           |
|                   |                       |                            |                                       |                                       |             |                           |
|                   |                       |                            | ~                                     |                                       |             |                           |
|                   |                       |                            |                                       |                                       | _           |                           |
| Liefera           | itenkonditionen       |                            |                                       |                                       |             |                           |
| Konditionsar      | t Rabatt 1 Rabatt 2   | Rabatt 3 Rabatt 4 Rabatt 5 | Skonto % incl. Sofortbonus Skonto Tag | je Nettotage Zuschlag Abschlag Soll-K | Calkulation | ×                         |

Geben Sie 30 im Feld Nettotage ein.

€

| ← → M http://192.168.145.128/csp/mp6/B<br>M Ambiente Einrichtung × | EWIDATA.mainFrame.cls                                                             |                                                                                  | ✓ C Suchen                                                                                                    | -<br>۰ م | □ ×<br>↑★¤ <sup>©</sup> |
|--------------------------------------------------------------------|-----------------------------------------------------------------------------------|----------------------------------------------------------------------------------|----------------------------------------------------------------------------------------------------|----------|-------------------------|
| Lieferantenkondition                                               | ıdmin<br>÷, @ ≣ ≪ < > >                                                           | > 🚮 VKP EK-P 🚹                                                                   | Suchen (Alt+s)                                                                                                    |          | ^                       |
| Kondition Prüfung                                                  |                                                                                   | 70127 (Wöstmann )<br>1 - Lieferantenkondition                                    |                                                                                                    |          |                         |
| Artikelpreise neu rechnen Nachlass/Zuschlag Rabatt 1               | 0 - nicht rechnen                                                                 | Konditionsbezeichnung<br>Rabattbezeichnung                                       | Sortimentsrabatt                                                                                                    |          |                         |
| Rabatt 2<br>Rabatt 3<br>Rabatt 4<br>Rabatt 5                       |                                                                                   | Rabattbezeichnung<br>Rabattbezeichnung<br>Rabattbezeichnung<br>Rabattbezeichnung |                                                                                                    |          |                         |
| Skonto % incl.Sofortbonus<br>Skonto Tage<br>Zuschlag<br>Abschlag   | 5,00           10           Zuschlagart         0           Abschlagart         0 | Sofortbonus %<br>Nettotage<br>Wert nach/vor Skonto<br>Wert nach/vor Skonto       | 0 - nach Skonto<br>0 - nach Skonto<br>0 - na |          |                         |
| Bemerkung                                                          |                                                                                   | Soll-Kalkulation                                                                 |                                                                                                    |          |                         |
| Lieferantenkonditionen     Konditionsart Rabatt 1 Rabatt 2         | Rabatt 3 Rabatt 4 Rabatt 5 Skont                                                  | o % incl.Sofortbonus Skonto Tage Nett                                            | otage Zuschlag Abschlag Soll-Kalku                                                                                                    | Ilation  | ~                       |

Klicken Sie auf das Eingabefeld **Soll-Kalkulation**.

Das Feld So*ll-Kalkulation* ist ein Pflichtfeld. Der KAA definiert sich wie folgt: EK n/n = KAA 100 Beispiel: EK n/n 100,00 €; VK brutto 200,00 €; KAA 200

|                           |                   |                          |                      |          | _                          |
|---------------------------|-------------------|--------------------------|----------------------|----------|----------------------------|
| ieferantenkondition ad    | min               |                          | Suchen (Alt+s)       | <b>Q</b> | MD                         |
| ✓ 🗋 🏹 🗑 ? ←               | • @ 📥 « < >       | » 🚮 VK-P EK-P 📬          |                      |          | MÖBELPILOT<br>EV SEMILIALA |
| Kondition * Prüfung       |                   |                          |                      |          |                            |
| Lieferanten-Nr.           |                   | 70127 (Wöstmann )        |                      |          |                            |
| Konditionsart             |                   | 1 - Lieferantenkondition |                      |          |                            |
| •                         |                   |                          |                      |          |                            |
| Artikelpreise neu rechnen | 0 - nicht rechnen | Konditionsbezeichnung    |                      |          |                            |
| Nachlass/Zuschlag         |                   |                          |                      | -        |                            |
| Rabatt 1                  |                   | 15 Rabattbezeichnung     | Sortimentsrabatt     |          |                            |
| Rabatt 2                  |                   | Rabattbezeichnung        |                      |          |                            |
| Rabatt 3                  |                   | Rabattbezeichnung        |                      |          |                            |
| Rabatt 4                  |                   | Rabattbezeichnung        |                      |          |                            |
| Rabatt 5                  |                   | Rabattbezeichnung        |                      |          |                            |
| Skonto % incl.Sofortbonus | 5,                | 00 Sofortbonus %         |                      |          |                            |
| Skonto Tage               |                   | 10 Nettotage             |                      | 30       |                            |
| Zuschlag                  | Zuschlagart       | 0 - Wert anach/vor Skon  | o 0 - nach Skonto 🔽  |          |                            |
| Abschlag                  | Abschlagart       | 0 - Wert anach/vor Skon  | to 0 - nach Skonto 🔽 |          |                            |
| Bemerkung                 |                   | Soll-Kalkulation         |                      | 1        |                            |
|                           |                   |                          |                      |          |                            |
|                           |                   | ~                        |                      |          |                            |
|                           |                   |                          |                      |          |                            |

Geben Sie 210 im Feld Soll-Kalkulation ein.

Seite 9 von 10

| Http://192.168.145.128/csp/mp6/BE piente Einrichtung × | WIDATA.mainFrame.cls            | _                                   | ✓ C Suchen                           | □ –<br>★ ♠ ح |
|--------------------------------------------------------|---------------------------------|-------------------------------------|--------------------------------------|--------------|
| Lieferantenkondition                                   | dmin                            |                                     | Suchen (Alt+s)                       |              |
| ✓ ■ ♥ 前 ? <                                            | - <b>. @ == « &lt; &gt;</b> :   | ≫ 🚮 VK-P EK-P 📬                     |                                      | MOBELPILOT   |
| Kondition * Prüfung                                    |                                 | 7007.000                            |                                      |              |
| Lieferanten-Nr.                                        |                                 | /012/ (Wöstmann )                   |                                      |              |
| Konditionsart                                          |                                 | 1 - Lieferantenkondition            |                                      |              |
| Artikelpreise neu rechnen<br>Nachlass/Zuschlag         | 0 - nicht rechnen               | Konditionsbezeichnung               |                                      |              |
| Rabatt 1                                               | 1!                              | Rabattbezeichnung                   | Sortimentsrabatt                     |              |
| Rabatt 2                                               |                                 | Rabattbezeichnung                   |                                      |              |
| Rabatt 3                                               |                                 | Rabattbezeichnung                   |                                      |              |
| Rabatt 4                                               |                                 | Rabattbezeichnung                   |                                      |              |
| Rabatt 5                                               |                                 | Rabattbezeichnung                   |                                      |              |
| Skonto % incl.Sofortbonus                              | 5,00                            | ) Sofortbonus %                     |                                      |              |
| Skonto Tage                                            | 10                              | 0 Nettotage                         | 30                                   |              |
| Zuschlag                                               | Zuschlagart                     | ) - Wert 🛛 🔄 nach/vor Skont         | 0 0 - nach Skonto 🔽                  |              |
| Abschlag                                               | Abschlagart                     | ) - Wert 🛛 🔤 nach/vor Skont         | 0 - nach Skonto 🔽                    |              |
| Bemerkung                                              | ,<br>,                          | Soll-Kalkulation                    | 210 ×                                |              |
| Lieferantenkonditionen Konditionsart Rabatt 1 Rabatt 2 | Rabatt 3 Rabatt 4 Rabatt 5 Skon | to % incl.Sofortbonus Skonto Tage N | ettotage Zuschlag Abschlag Soll-Kalk | ulation      |

Klicken Sie auf die Schaltfläche Speichern (F12 oder Strg+S).